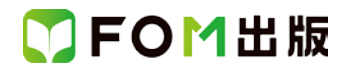

## よくわかる Word 2013 応用 Windows 10/8.1/7 対応 Windows 7 用補足資料

「よくわかる Word 2013 応用」(型番: FPT1520)は、Windows 8.1 または Windows 10 の環境で Word 2013 を学習する場合 の操作手順を掲載しています。Windows 7 環境で学習する場合の操作手順の違いについては、次のとおりです。

| 頁    | 章                         | 見出し                 | 学習時の注意事項                                                                           |
|------|---------------------------|---------------------|------------------------------------------------------------------------------------|
| P.5  | 本書をご利用いただく<br>前に          | 5 学習環境について          | 「◆画面解像度の設定」を、次の手順に置き換えて操作してく<br>ださい。                                               |
|      |                           |                     | ①《スタート》ボタンをクリックします。<br>②《コントロールパネル》をクリックします。<br>③《画面の解像度の調整》をクリックします。              |
|      |                           |                     | ③《画曲の所候夏の調亜》をクリックします。<br>④《解像度》の《▼》をクリックします。<br>⑤──をドラッグし、《1024×768》に設定します。        |
|      |                           |                     | ⑥《OK》をクリックします。<br>※確認メッセージが表示される場合は、《変更を維持する》を<br>クリックします。                         |
| P.6  | 本書をご利用いただく<br>前に          | 8 学習ファイルのダウンロードについて | 「◆ダウンロード」の操作手順①を、次の手順に置き換えて操<br>作してください。                                           |
|      |                           |                     | ①タスクバーの《Internet Explorer》ボタンをクリックします。                                             |
| P.6  | 本書をご利用いただく<br>前に          | 8 学習ファイルのダウンロードについて | 「◆ダウンロード」の操作手順⑦を、次の手順に置き換えて操<br>作してください。                                           |
|      |                           |                     | ⑦《保存》をクリックすると、ダウンロードが開始されます。                                                       |
| P.8  | 本書をご利用いただく<br>前に          | 8 学習ファイルのダウンロードについて | 「◆ダウンロードしたファイルの解凍」の操作手順⑦~⑧を、<br>次の手順に置き換えて操作してください。                                |
|      |                           |                     | ⑦《マイドキュメント》をクリックします。                                                               |
|      |                           |                     | ※《マイドキュメント》が表示されていない場合は、《(ユー<br>ザー名)》をクリックします。<br>⑧《OK》をクリックします。                   |
| P.8  | 本書をご利用いただく<br>前に          | 8 学習ファイルのダウンロードについて | ● くのパピンソソンしなり。<br>「◆ダウンロードしたファイルの解凍」の操作手順⑰を、次の<br>手順に置き換えて操作してください。                |
|      |                           |                     | ⑦ファイルが解凍され、《マイドキュメント》が開かれます。                                                       |
| P.9  | 本書をご利用いただく<br>前に          | 8 学習ファイルのダウンロードについて | 「◆学習ファイルの一覧」にて、学習ファイルの一覧を確認す<br>るには、タスクバーの《エクスプローラー》→《ライブラリ》→《ド<br>キュメント》をクリックします。 |
| P.35 | 第1章<br>図形や図表を使った文<br>書の作成 | STEP7 図形に画像を挿入する    | 「1 画像の挿入」の操作手順⑥~⑧を、次の手順に置き換え<br>て操作してください。                                         |
|      |                           |                     | ⑥左側の一覧から《ドキュメント》を選択します。                                                            |
| P.60 | 第2章<br>写真を使った文書の作<br>成    | STEP3 ファイルを挿入する     | 「1 テキストファイルの挿入」の操作手順⑤~⑦を、次の手順<br>に置き換えて操作してください。                                   |
|      |                           |                     | ⑤左側の一覧から《ドキュメント》を選択します。                                                            |

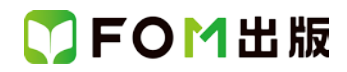

| 頁     | 章                      | 見出し                         | 学習時の注意事項                                                           |
|-------|------------------------|-----------------------------|--------------------------------------------------------------------|
| P.64  | 第2章<br>写真を使った文書の作<br>成 | STEP4 写真を編集する               | 「1 画像のトリミング」の操作手順④~⑥を、次の手順に置き<br>換えて操作してください。                      |
|       |                        |                             | ④左側の一覧から《ドキュメント》を選択します。                                            |
| P.111 | 第3章<br>差し込み印刷          | STEP2 宛名を差し込んだ文書を印<br>刷する   | 「3 差し込み印刷の設定」の「2 データファイルの設定」の操作手順④~⑥を、次の手順に置き換えて操作してください。          |
|       |                        |                             | ④左側の一覧から《ドキュメント》を選択します。                                            |
| P.118 | 第3章<br>差し込み印刷          | STEP2 宛名を差し込んだラベルを<br>印刷する  | 「3 宛名ラベル印刷の設定」の「2 データファイルの設定」の<br>操作手順④~⑥を、次の手順に置き換えて操作してください。     |
|       |                        |                             | ④左側の一覧から《ドキュメント》を選択します。                                            |
| P.218 | 第7章<br>便利な機能           | STEP1 文書に異なる書式のページ<br>を挿入する | 「1 セクション区切り」の「2 ファイルの挿入」の操作手順⑤~<br>⑦を、次の手順に置き換えて操作してください。          |
|       |                        |                             | ⑤左側の一覧から《ドキュメント》を選択します。                                            |
| P.222 | 第7章<br>便利な機能           | STEP2 文書のプロパティを設定す<br>る     | 「STEP UP ファイル一覧でのプロパティ表示」の操作手順を、<br>次の手順に置き換えて操作してください。            |
|       |                        |                             | ◆ 💷 – の – (その他のオプション)                                              |
| P.232 | 第7章<br>便利な機能           | STEP4 文書を保護する               | 「1 パスワードを使用して暗号化」の「2 パスワードを設定した文書を開く」の操作手順⑤~⑦を、次の手順に置き換えて操作してください。 |
|       |                        |                             | ⑤左側の一覧から《ドキュメント》を選択します。                                            |

以上